Dear Candidate,

Greetings from Chaitanya (Deemed to be University).

| <b>Schedule and</b> | <b>Rules and</b> | <b>Regulations for Ph.E</b> | ). Eligibility | Test Phase – I |
|---------------------|------------------|-----------------------------|----------------|----------------|
|                     |                  |                             |                |                |

| Date           | 10:00 am to 11:30 am        | 12:30 pm to 2:00 pm |
|----------------|-----------------------------|---------------------|
| April 28, 2024 | 1. Computer Science         | 1. Electronics &    |
| Sunday         | & Engineering               | Communication       |
|                | 2. Civil Engineering        | Engineering         |
|                | 3. Electrical & Electronics | 2. Mechanical       |
|                | Engineering                 | Engineering         |
|                |                             | 3. Pharmacy         |
|                |                             | -                   |

## **Requirements :**

- 1. Desktop or Laptop or Tab or android mobile with a clear camera.
- 2. Google chrome or mozillafirefox browsers

<u>Note</u>: Make sure that you enable the camera for the above browsers.

Before starting the exam, please check the below URL: https://cduexam.makebizservices.com/home/testexamsettings

- You must enable webcam if your face is not visible on the screen.
- During the examination you SHOULD NOT MINIMIZE the screen or close the screen. See that your face is always in front of the camera.
- If your face moves away from the camera for a few seconds, the examination is terminated automatically.
- If your exam attempt exceeds more than one time, the following message is displayed and you cannot continue the exam.

| Const  X  Const  Const   Const  Const   Const   C | House Appl. Million. N Ly Drov. Cashing Error. X Laboratorial. Co. X Note Not Laboratorial<br>mellion, Starform, World-Cashing - Cashing Alex 2015; Mark They Soc. | * - * • • •      |
|----------------------------------------------------------------------------------------------------|----------------------------------------------------------------------------------------------------|------------------|
| Chaitanya (Deemed to be University)                                                                                                    | w My Econa Roam Log. Romaing Econa My Online.                                                                                                    | Hello AT Log out |
| Υοι                                                                                                    | Total Exam limit Access is Exceeded.                                                                                                    |                  |
| ©-2018 - Chaitanya (Deemed to be t                                                                                                    | niver(%)                                                                                                    |                  |
|                                                                                                    |                                                                                                    |                  |
|                                                                                                    |                                                                                                    |                  |
|                                                                                                    |                                                                                                    |                  |
|                                                                                                    |                                                                                                    | . Ins \$10794    |

- After 80 minutes only you can submit exam, otherwise after 90 minutes, exam will be submitted automatically.
- Lip movement will be recorded if you make any noise.
- Vision gets adjusted to the screen, so don't disturb it.
- Once you submit the test, your total score will be displayed.

The candidate will be responsible, if the above conditions are violated and the following screen will be displayed.

| Exam was       | closing due to violating some of following rules.                        |
|----------------|--------------------------------------------------------------------------|
| • Exam scree   | n may has been minimizing.                                               |
| Forced close   | sing full screen.                                                        |
| • If it is web | cam enabled exam your face was not been available as per for given rule. |
| If it is web   | cam enabled exam your face was not been available as per for given rule. |
|                |                                                                          |
|                |                                                                          |
| Go to Home     | Restore Exam                                                             |
|                |                                                                          |

General instructions to be followed by the Candidates appearing for EligibilityTest.

- 1. Eligibility test will be conducted through At-Home-Exam<sup>TM</sup> mode.
- 2. You are allowed to Login within First 10 minutes.
- 3. There will be 100multiple-choice questions (MCQs) to be completed in 90 minutes.(50 Research Methodology and 50 Concerned Subject).for Ex.

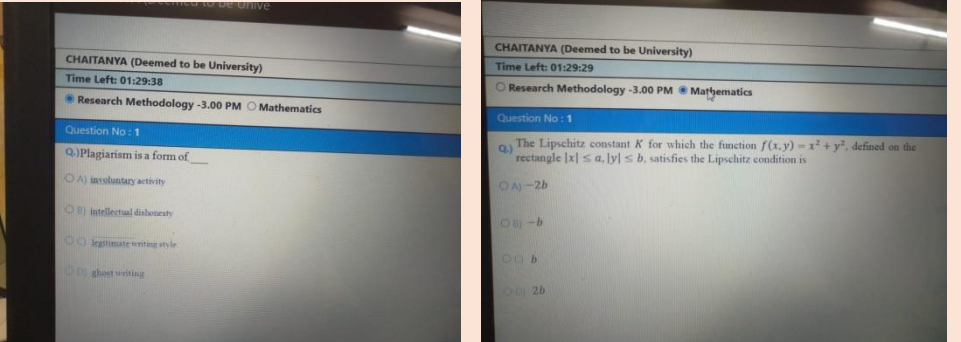

- 4. The clock has been set by the server and the countdown timer appears at the top right corner of the screen where you can monitor your time.
- 5. There will be four buttons on each screen as under:
  - a) **RESET**button to deselect a selected answer.
  - b) **SAVE & NEXT**button to save the selected answer and proceed to the next question.
  - c) **SKIP** button takes you to the next question without answering the current question. This will not save your answer.

- d) **MARK FOR REVIEW**button to answer the question and mark it for review at a later stage
- 6. **Click**the answer option button to select your answer.
- 7. To change an answer, simply clickthe desired option button.
- 8. To go to a question, **Click**the question number on the right side of the screen.
- 9. The colour coded diagram on the right side of the screen shows the status of the questions.
  - a) White you have not attempted the question.
  - b) **Red** you have **not answered** question.
  - c) **Green** you have **answered** question.
  - d) Violet you have marked the question for review.

After Login if there is any interruption then go to Running Exams and Resume Exam as below.

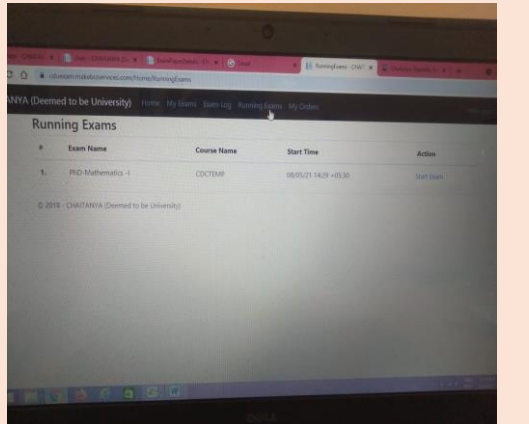

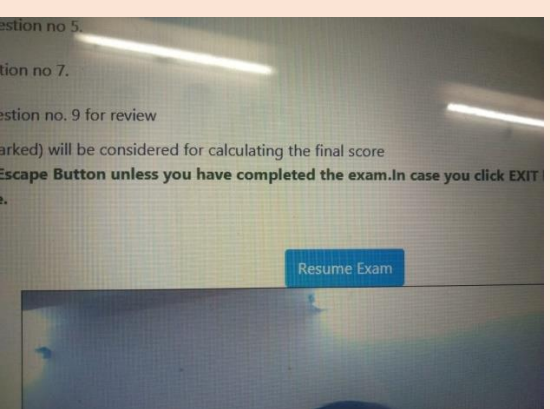

All the answered questions (saved or marked) will be considered for calculating the final score.

**Caution:** DO NOT click the EXIT Button unless you have completed the exam. In case you click EXIT button, and if your face is not available for a few seconds, you will not be permitted to continue.

Click on the check box button

I have read and understood the instructions. I agree that in case of not adhering to the exam instructions, I will be disqualified from the exam.

I am ready to begin

Click"Start Exam" button

NOTE:

Candidates can appear for Second and Third phase Eligibility Test if they could not appear for the Test or face any Technical problem during the Test or they are not satisfied with marks secured.

Contact Details:

| Dr. M. Jagadeeshwa | r, COE    | 7293662222. |
|--------------------|-----------|-------------|
| Dr.A.Ramesh BabuI  | Dept. COE | 9866826110. |
| Mr.M.Vara Prasad   | Dept. COE | 8555950622. |